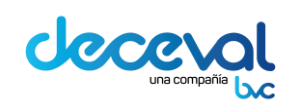

Código: MU-GT-IS-0152

Versión: 2.1

Fecha de Vigencia: Miércoles, 18 de Abril de 2018

#### TABLA DE CONTENIDO

| 1.                | INTRODUCCIÓN                                                                                                    | 2             |
|-------------------|----------------------------------------------------------------------------------------------------|---------------|
| 2.                | OBJETIVO                                                                                                    | 2             |
| 3.                | ALCANCE                                                                                                    | 2             |
| 4.                | DEFINICIONES                                                                                                    | 2             |
| 5.                | PROCESO DE ACTIVACION DEL USUARIO Y TOKEN                                                                                                    | 3             |
| 5.1<br>5.2        | L ACTIVACION DEL USUARIO<br>2 PROCESO DE ACTIVACION DE TOKEN                                                                                                    | 4<br>5        |
| 6.                | VPN                                                                                                    | 7             |
| 6.1<br>6.2<br>6.3 | <ul> <li>INSTALACION DE LA VPN</li> <li>PASOS PARA ESTABLECER LA VPN EN EL AMBIENTE DE PRODUCCION. 1</li> <li>PASOS PARA ESTABLECER LA VPN EN EL AMBIENTE DE CONTINGENTE 2</li> </ul> | 7<br>.4<br>20 |
| 7.                | INGRESO AL SIIDJ CON OTP                                                                                                    | 20            |

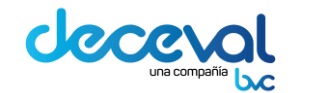

Versión: 2.1 Fecha de Vigencia: Miércoles, 18 de Abril de 2018

# 1. INTRODUCCIÓN

El Depósito Centralizado de Valores de Colombia Deceval S. A., teniendo en cuenta la necesidad de establecer nuevos mecanismos de seguridad para proteger la información de los servicios que presta al sector financiero, ha implementado una nueva herramienta para autenticarse.

Teniendo en cuenta los avances de la tecnología, esta nueva herramienta busca fortalecer el esquema de seguridad por medio de la combinación de una clave dinámica y una clave estática.

# 2. OBJETIVO

Este documento da a conocer de forma dinámica a través de pantallas, los pasos a seguir para instalar la VPN y gestionar el token OTP, con el cual se ingresa a la aplicación del SIIDJ.

# 3. ALCANCE

Este documento detalla los pasos a seguir para iniciar por primera vez la conexión a SIIDJ por OTP. Inicia con la indicación de los pasos a seguir para instalar la VPN de Deceval y termina con el procedimiento para ingresar a la aplicación SIIDJ con OTP. Está dirigido a los usuarios externos del Depósito que tienen acceso a la aplicación del SIIDJ que administra Deceval.

# 4. **DEFINICIONES**

*Clave Estática*: Corresponde a la clave personal que tiene el usuario.

*Clave Dinámica*: Corresponde al número que genera el token OTP.

**OTP:** Sistema de autenticación que genera un código aleatorio con una vigencia corta de treinta segundos (30") para hacer la autenticación. Este código se genera una sola vez y no puede volver a ser utilizado.

**Token:** Dispositivo electrónico que se le entrega a un usuario autorizado de un servicio.

Serial: El número que aparece registrado al respaldo del token.

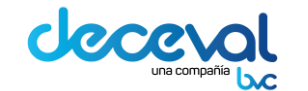

Estimado(a) ROJAS DIANA MARCELA

Versión: 2.1 Fecha de Vigencia: Miércoles, 18 de Abril de 2018

### 5. PROCESO DE ACTIVACION DEL USUARIO Y TOKEN

Para realizar la activación de un nuevo usuario, el Users Manager debe haber gestionado con anterioridad ante Deceval la solicitud de asignación del token.

Hecha esta solicitud, el Depósito envía vía email un correo al nuevo usuario, el cual contiene una contraseña inicial (temporal) y el link de activación.

Una vez el usuario recibe el correo enviado por el Depósito, debe ingresar al Link Activación Token.

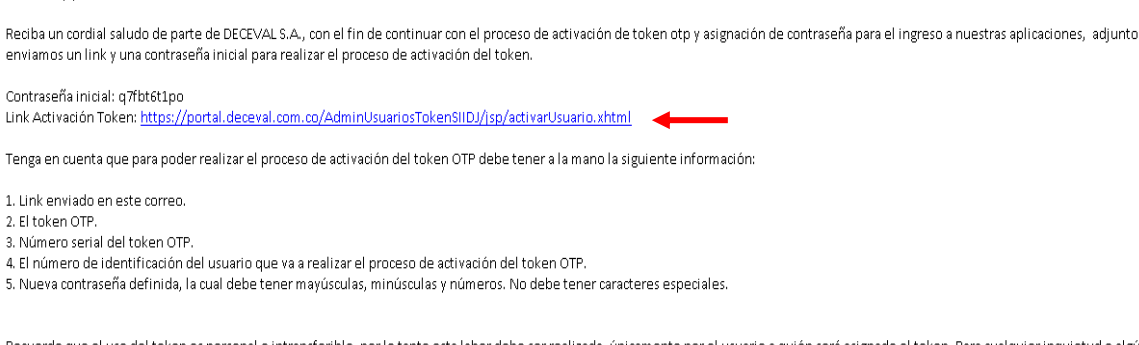

Recuerde que el uso del token es personal e intransferible, por lo tanto esta labor debe ser realizada, únicamente por el usuario a quién será asignado el token. Para cualquier inquietud o algún inconveniente comunicarse al 3765460 o enviar un correo servicioaldiente@deceval.com.co Si usted tiene alguna queja o reclamo le invitamos a contactarnos a través de nuestro Portal Web en la sección P.Q.R.

Este link ubica al usuario en la ventana OTP "Activar Usuario".

En esta ventana el usuario va a realizar dos pasos, que se describen a continuación:

- Activación del usuario
- Activación del token

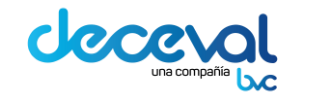

Código: MU-GT-IS-0152

Versión: 2.1

Fecha de Vigencia: Miércoles, 18 de Abril de 2018

#### 5.1 ACTIVACION DEL USUARIO

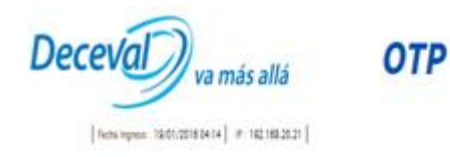

| Identificación de usuario * | -       |  |
|-----------------------------|---------|--|
| rucinintación de asuario.   |         |  |
| Serial *                    | (       |  |
| Contraseña Inicial: *       | <u></u> |  |
|                             |         |  |
| Nueva Contraseña: *         |         |  |

El usuario debe ingresar los siguientes datos:

*Identificación de Usuario:* Ingresar el número de cédula del usuario.

Serial: Ingresar el número que aparece registrado al respaldo del token.

**Contraseña Inicial:** Corresponde a la contraseña que aparece en el email enviado por Deceval.

**Nueva Contraseña:** Ingresar una nueva clave de acceso, que el usuario debe definir, la cual es personal e intransferible.

Esta contraseña debe tener las siguientes características:

- Debe estar compuesta mínimo por 8 y máximo 15 caracteres.
- Mínimo una letra minúscula
- Mínimo una letra mayúscula
- Mínimo un número
- No debe tener caracteres especiales

Nota: Cuando el usuario se loguee en la aplicación, el sistema le indicará el tiempo que le queda para que su contraseña expire (Ejemplo: Su contraseña expirará en 3 días).

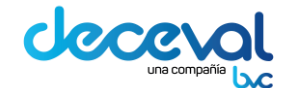

Código: MU-GT-IS-0152

Versión: 2.1

Fecha de Vigencia: Miércoles, 18 de Abril de 2018

Una vez ingresdos los datos de cada uno de estas cajas de texto, se debe dar clic en el botón "Activar Usuario".

| Identificación de usuario: * |
|------------------------------|
| Serial: *                    |
| Contraseña Inicial: *        |
| Nueva Contraseña: *          |
| Nueva Contrasena: *          |

El sistema muestra el aviso de confirmación "Se ha activado el usuario con userid: 63509245". Simultaneamente la aplicación deja ver el aviso "Continúe con la activación del Token. 63509245"; como se muestra en la siguiente imagen.

| <b>i</b> Se ha activado e<br>Continúe con la | el usuario con userid: 63509245 ×<br>activación del Token. 63509245 |
|----------------------------------------------|---------------------------------------------------------------------|
|                                              | Activar Token                                                       |
| Identificación de usuario: *                 |                                                                     |
| Serial: *                                    |                                                                     |
| Primer OTP *                                 |                                                                     |
| Segundo OTP *                                | Espere 30 seg para obtener el segundo token                         |
|                                              | Activar Token                                                       |

#### 5.2 PROCESO DE ACTIVACION DE TOKEN

Una vez el usuario ha sido activado en la aplicación, este debe continuar con el proceso de activar el token.

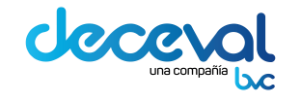

Código: MU-GT-IS-0152

Versión: 2.1

Fecha de Vigencia: Miércoles, 18 de Abril de 2018

### Se ha activado el usuario con userid: 63509245 × Continúe con la activación del Token. 63509245

|                              | Activar Token                               |
|------------------------------|---------------------------------------------|
| Identificación de usuario: * |                                             |
| Serial: *                    |                                             |
| Primer OTP *                 |                                             |
| Segundo OTP *                | Espere 30 seg para obtener el segundo token |
|                              | Activar Token                               |

Se deben ingresar los datos que solicita la ventana.

*Identificación de Usuario:* Ingresar el número de cédula del usuario.

Serial: Ingresar el número que aparece registrado al respaldo del token.

**Primer OTP:** Ingresar el número de secuencia generado por el token al momento de oprimir el boton del token.

**Segundo OTP:** Ingresar el número de secuencia generado por el token al momento de oprimir el botón del token.

Nota: Para que el token genere el segundo número OTP, el usuario debe esperar 30 segundos antes de oprimir nuevamente el botón.

Ingresados los datos solicitados en la ventana, el usuario debe oprimir el botón "Activar Token".

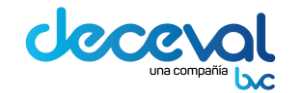

Código: MU-GT-IS-0152

Versión: 2.1

Fecha de Vigencia: Miércoles, 18 de Abril de 2018

| 0 | Se ha activado el usuario con userid: 63509245 | × |
|---|------------------------------------------------|---|
|   | Continúe con la activación del Token. 63509245 |   |

|                              | Activar Token                                                  |
|------------------------------|----------------------------------------------------------------|
| Identificación de usuario: * | 63509245                                                       |
| Serial: *                    | GALT00466453                                                   |
| Primer OTP *                 | 571732                                                         |
| Segundo OTP *                | 717936     ×       Espere 30 seg para obtener el segundo token |
|                              | Activar Token                                                  |

El sistema muestra el mensaje "Se ha activado el Token para el usuario con userid:63509245. Activación exitosa de usuario Ingrese a su aplicación.

Se ha activado el Token para el usuario con userid: 63509245 × Activación exitosa de usuario Ingrese a su aplicación.

Cuando la aplicación muestra este mensaje, el usuario ha culminado la activación de su token. El usuario debe dar clic en el campo "Aceptar" para cerrar la ventana.

#### 6. VPN

#### 6.1 INSTALACION DE LA VPN

Para establecer la VPN e ingresar al sistema, el token y el usuario deben estar activos.

Este proceso lo debe realizar el usuario autorizado con perfil de administrador de la máquina debido a que requiere de la instalación de un software; se realizará una sola vez para establecer la VPN en la máquina del usuario que va a operar en el SIIDJ.

El usuario debe ingresar a la IP <u>https://10.253.197.195/</u> del sitio productivo de Deceval.

El sistema lo ubicará en la siguiente página, en la cual se debe seleccionar la opción Vaya a este sitio web (no recomendado).

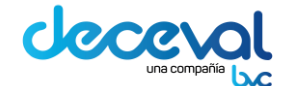

Código: MU-GT-IS-0152

Versión: 2.1

Fecha de Vigencia: Miércoles, 18 de Abril de 2018

Archivo Edición Ver Favoritos Herramientas Ayuda

| 8 | Existe un problema con el certificado de seguridad de este sitio web.                                                                                                    |  |
|---|----------------------------------------------------------------------------------------------------|--|
|   | El certificado de seguridad de este sitio web no fue emitido por una entidad de certificación de confianza.<br>Este sitio web presentó un certificado de seguridad emitido para una dirección de sitio web diferente. |  |
|   | Los problemas con los certificados de seguridad pueden indicar un intento de engañarle o de interceptar<br>cualquier dato enviado al servidor.                                                                        |  |
|   | Le recomendamos que cierre esta página web y no vaya a este sitio web.                                                                                                    |  |
|   | 🖉 Haga clic aquí para cerrar esta página web                                                                                                    |  |
|   | 😵 Vaya a este sitio web (no recomendado).                                                                                                    |  |
|   |                                                                                                    |  |
|   |                                                                                                    |  |

Al dar clic en esta opción, la aplicación lo ubicará en la página del Portal Móvil de Deceval.

| Deceval yra mas alla |                                                                                                    | Portal Móvil [    | )eceval |
|----------------------|----------------------------------------------------------------------------------------------------|-------------------|---------|
|                      | Inicio de sesión estándar      Nombre de usuario      Contraseña      Inicio de sesión certificado      Inicio de sesión |                   |         |
|                      |                                                                                                    | Language: Spanish | ~       |

En esta ventana el usuario debe ingresar los siguientes datos:

• **Nombre del Usuario:** Está conformado por el número de cedula del usuario@decevalproduccion.com

Ejemplo: 1128427969@decevalproduccion.com

• Contraseña: Esta debe contener la contraseña estática y la contraseña

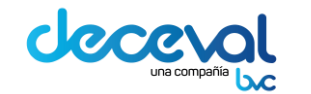

Código: MU-GT-IS-0152

Versión: 2.1 Fecha de Vigencia: Miércoles, 18 de Abril de 2018

dinámica.

- La Contraseña Estática: Esta es la contraseña que definió el usuario al momento de ser activado. En el ejemplo corresponde a los primeros caracteres resaltados en color azul (57P32inGh).
- La Contraseña Dinámica: Esta es generada por el OTP. En el ejemplo corresponde a los seis caracteres resaltados en color rojo (689551).
- **Nota:** En un nuevo ingreso la contraseña sería **57P32inGh352891**, sólo cambia la parte del OTP.

| Deceval Dra mais alla |                                                                                                    | Portal Móvil Deceval |
|-----------------------|----------------------------------------------------------------------------------------------------|----------------------|
|                       | <ul> <li>Inicio de sesión estándar         Nombre de usuario         1128427969@decevalproduccion.com         Contraseña         Contraseña         Inicio de sesión certificado         Inicio de sesión certificado         Inicio de sesión         Inicio de sesión         Inicio de sesió</li></ul> | n                    |
|                       |                                                                                                    | Language: Spanish 💌  |

Una vez ingresados estos datos, se debe dar clic en el campo "Inicio de Sesión"; el sistema lo ubica en la siguiente ventana.

El usuario debe dar clic en el campo "Conectar".

#### Ejemplo: 57P32inGh689551

| • •                                       | MANUAL DE USUARIO INGRESO AL SIIDJ OTP      |                               |                   | Código: MU-GT-IS-0152<br>Versión: 2.1 |                           |                     |
|-------------------------------------------|---------------------------------------------|-------------------------------|-------------------|---------------------------------------|---------------------------|---------------------|
| CCCCOL MANU                               |                                             |                               |                   |                                       |                           |                     |
| una compañía boc                          | CAPITULO I:CLIENTE                          | ENACIONAL                     |                   | Fecha (<br>18 de A                    | de Vigenci<br>Abril de 20 | a: Miércoles,<br>18 |
| Deceval                                   | Portal Móvil Deceval                        |                               |                   |                                       | ^                         |                     |
|                                           |                                             | fi -                          | 1000              | *                                     | 0                         |                     |
| Usuario: 1128427969 última cor            | nexión: Jun 28, 2016 03:03 PM               | Portada<br>Change Language To | Correo<br>Spanish | Parámetros                            | Salir                     |                     |
| Aplicaciones nativas 🛇                    |                                             |                               | 🏶 Parámet         | ros \star Favo                        | pritos                    |                     |
| Conectar<br>Después de conectarse         | podrá utilizar las aplicaciones habituales. |                               |                   |                                       |                           |                     |
| Powered by Check Point SSL Network Extend | der                                         |                               |                   |                                       |                           |                     |

Una vez el sistema valida la información ingresada y la conexión se encuentra en la etapa de "Estado: Inicializando"; la aplicación deja ver la ventana de "Advertencia de Seguridad"; en esta ventana el usuario debe dar clic en el campo "Instalar".

|                                                           |                                                                                | Portada | Correo  | Parámetros  | Salir  |
|-----------------------------------------------------------|--------------------------------------------------------------------------------|---------|---------|-------------|--------|
| ario: 1128427969 última (<br>SSL Network Extender - Inter | onexión: Jun 28, 2016 07:44 PM   Change Language To: Spanish V<br>net Explorer |         |         |             |        |
|                                                           | SSL Network Extender                                                           |         | O Parám | etros 🔺 Fav | oritos |
| Modo de cone:                                             | són:                                                                           |         |         |             |        |
| Est                                                       | ado: Inicializando                                                             |         |         |             |        |
| IP modo red inte                                          | en.                                                                            |         |         |             |        |
| Dura<br>Tiempo rest                                       | sión:                                                                          |         |         |             |        |
|                                                           | Descenter                                                                      |         |         |             |        |
|                                                           | Desconectar                                                                    |         |         |             |        |
| Copyright 2004-2013 Check Poin                            | t Software Technologies Ltd. All rights reserved                               |         |         |             |        |
| Internet Explore                                          | - Adventencia de segundad                                                      |         |         |             |        |
| cDesea insta                                              | ar este sottwarer mbre: Check Point Deployment Agent                           |         |         |             |        |
| Prov                                                      | edor: Check Point Software Technologies Ltd.                                   |         |         |             |        |
| 💐 Más opcio                                               | Instalar No instalar                                                           |         |         |             |        |
| 105.0                                                     | rchivos procedentes de Internet pueden ser útiles, pero es posible que         |         |         |             |        |
| este                                                      | tpo de archivo dañe su equipo. Sólo instale software de los fabricantes en     |         |         |             |        |

El sistema prepara la instalación, como se muestra en la siguiente imagen.

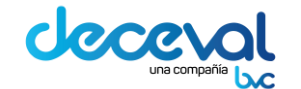

Código: MU-GT-IS-0152

Versión: 2.1

Fecha de Vigencia: Miércoles, 18 de Abril de 2018

| SSL Network Extender - Internet Exp                                                                                                    | n: Jun 28, 2016 07:44 PM Change Language<br>Norer SSI Network Extender                           | To: Spanish | Parámetros x | <ul> <li>Favoritos</li> </ul> |
|----------------------------------------------------------------------------------------------------|--------------------------------------------------------------------------------------------------|-------------|--------------|-------------------------------|
| Modo de conexión:<br>Estado:<br>Estado:<br>Identificación de la pasarela:<br>IP modo red interna:<br>IP modo red interna:<br>Duración:<br>Tiempo restante: | Picializando  Picializando  Pesconectar  Windows Installer  We Technologies Ltd. All rights rese | -           |              |                               |

El sistema realiza las validaciones correspondientes y deja ver la siguiente ventana, en donde el usuario debe dar clic en el campo "Trust Server".

| Decever Portal Móvil De                                                                                                    | eceval                               |          |         |                  |        |  |
|----------------------------------------------------------------------------------------------------|--------------------------------------|----------|---------|------------------|--------|--|
|                                                                                                    |                                      | <b>A</b> | 24      | *                | ٢      |  |
| Usuario: 1128427969 última conexión: Jun 28, 2016 07:4                                                                                    | 4 PM   Change Language To: Spanish V | Portada  | Correo  | Parámetros       | Salir  |  |
| Aplicaciones nativas O<br>Conectar<br>Después de conectarse podrá utilizar las aplicacione<br>Powered by Check Point SSI. Network Exemder | Check Point                          |          | 🏶 Parám | etros \star Favi | pritos |  |

La aplicación muestra la siguiente ventana.

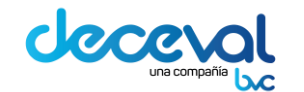

Código: MU-GT-IS-0152

Versión: 2.1

Fecha de Vigencia: Miércoles, 18 de Abril de 2018

| Deceval ya misa alis                                                                                | Portal Móvil Deceval                                      | 1       | -        | ¢            | 0      |
|----------------------------------------------------------------------------------------------------|-----------------------------------------------------------|---------|----------|--------------|--------|
| Usuario: 1128427969 última cone                                                                     | xxón: Jun 28, 2016 07:44 PM Change Language To: Spanish 🗸 | Portada | Correo   | Parámetros   | Salir  |
|                                                                                                    | SSL Network Extender                                      |         | 🌣 Paráme | etros 🖈 Favo | oritos |
| Modo de conexión:<br>Estado:<br>Identificación de la pasarela:<br>IP modo red interna:<br>Duración: | Conecta                                                   |         |          |              |        |
| Tiempo restante:                                                                                    | 0 Dies 00:00:00                                           |         |          |              |        |
| Copyright 2004-2013 Check Point Sof                                                                 | tware Technologies Ltd. All rights reser                  |         |          |              |        |
| (                                                                                                   |                                                           |         |          |              |        |
|                                                                                                    |                                                           |         |          |              |        |

En este punto termina el proceso de instalación de la VPN, como se observa en la siguiente imagen.

|                                                                               | Portal Móvil Deceval                                          | 4       | ~       | ö            | 0      | ^ |
|-------------------------------------------------------------------------------|---------------------------------------------------------------|---------|---------|--------------|--------|---|
| Usuario: 1128427969 última co                                                 | nexión: Jun 28, 2016 07:44 PM   Change Language To: Spanish 🔍 | Portada | Correo  | Parámetros   | Salir  |   |
| Aplicaciones nativas<br>Desconectar<br>Está conectado/a y g<br>© SIDJ Pruebas | uede utilizar estas aplicaciones:                             |         | 🌣 Parám | etros 🖈 Favo | oritos |   |
| Powered by Check Point SSL Network Exten                                      | ler                                                           |         |         |              |        |   |

Cuando se cierra la ventana, el programa continúa en ejecución y se activa un icono en la barra de tareas; como se observa en la siguiente imagen.

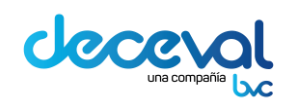

Código: MU-GT-IS-0152

Versión: 2.1

Fecha de Vigencia: Miércoles, 18 de Abril de 2018

| 🗿 SSL Network Extender - Interne                                                                                             | t Explorer                                                                                                 |                                                                               |                          |  |
|----------------------------------------------------------------------------------------------------|----------------------------------------------------------------------------------------------------|-------------------------------------------------------------------------------|--------------------------|--|
| https://10.253.197.178/sslvpn                                                                                                | (SNX/extender                                                                                              | Error de certificado                                                          |                          |  |
|                                                                                                    | SSL                                                                                                    | Network Extender                                                              |                          |  |
| Modo de conexión:<br>Estado:<br>Identificación de la pasarela:<br>IP modo red interna:<br>Duración:<br>Tiempo restante:      | Modo de red<br>Conectado<br>FW_DCCVE VPN Certificate<br>172.17.248.7<br>0 Días 00:12:51<br>0 Días 01:46:48 | Desconectar                                                                   |                          |  |
| Aplicaciones de conexión segura -<br>• <u>SIIDJ Pruebas</u><br>[Apertura rápida]<br>© Copyright 2004-2013 Check Point Softwa | ire Technologies Ltd. All rights re                                                                        | Check Point SSL Network Exten<br>the icon in the Wing<br>Right-click the icon | etwork Extender          |  |
|                                                                                                    |                                                                                                    | options.                                                                      | v this message next time |  |

Al dar doble clic en este icono SIIDJ la ventana se abre nuevamente.

Para salir de la VPN, se debe dar clic en el campo "Desconectar" o cerrar la ventana.

Código: MU-GT-IS-0152

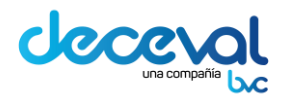

### MANUAL DE USUARIO INGRESO AL SIIDJ OTP CAPITULO I:CLIENTE NACIONAL

Versión: 2.1 Fecha de Vigencia: Miércoles, 18 de Abril de 2018

| SSL Network Extender - Internet Ex | xplorer                  |
|------------------------------------|--------------------------|
|                                    | SSL Network Extender     |
| Modo de conexión:                  | Modo de red              |
| Estado:                            | Conectado                |
| Identificación de la pasarela:     | FW_DCCVE VPN Certificate |
| IP modo red interna:               | 172.17.248.7             |
| Duración:                          | 0 Días 00:01:06          |
| Tiempo restante:                   | 0 Días 01:56:55          |
| - 🔝                                | Desconectar              |
| Aplicaciones de conexión segura    |                          |

### 6.2 PASOS PARA ESTABLECER LA VPN EN EL AMBIENTE DE PRODUCCION

- 1. El usuario debe ingresar a la dirección <u>https://10.253.197.195/</u> El sistema lo ubicará en la siguiente página, en la cual se debe seleccionar la opción "Vaya a este sitio web (no recomendado)".
- 2. La aplicación lo ubicara en la página del Portal Móvil de Deceval.

| Inicio de sesión estándar                        |   |
|--------------------------------------------------|---|
| Nombre de usuario                                | _ |
| Contraseña                                       |   |
| <ul> <li>Inicio de sesión certificado</li> </ul> |   |
| Inicio de sesión                                 | n |
|                                                  |   |

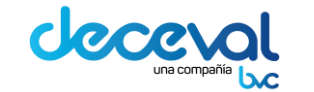

Código: MU-GT-IS-0152

Versión: 2.1 Fecha de Vigencia: Miércoles, 18 de Abril de 2018

- 3. En esta ventana el usuario debe ingresar :
- Nombre del Usuario: Está conformado por el número de cédula del usuario@decevalproduccion.com

Ejemplo: <u>1128427969@decevalproduccion.com</u>

• **Contraseña:** Esta debe contener la contraseña estática más la contraseña dinámica.

Ejemplo: 57P32inGh689551

- La Contraseña Estática: Esta es la contraseña que definió el usuario al momento de ser activado. Corresponde a los primeros caracteres resaltados en color azul (57P32inGh).
- La Contraseña Dinámica: Esta es generada por el OTP. Corresponde a los seis caracteres resaltados en color rojo (689551).
- **Nota:** En un nuevo ingreso la contraseña sería **57P32inGh352891**, sólo cambia la parte del OTP.

| Inicio de sesión estándar        |    |
|----------------------------------|----|
| Nombre de usuario                |    |
| 1128427969@decevalproduccion.com |    |
| Contraseña                       |    |
|                                  | *  |
| O Inicio de sesión certificado   |    |
| Inicio de sesi                   | ón |
|                                  |    |
|                                  |    |

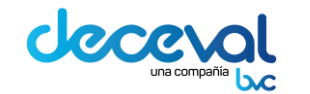

Código: MU-GT-IS-0152

Versión: 2.1

Fecha de Vigencia: Miércoles, 18 de Abril de 2018

- 4. Una vez ingresados estos datos, se debe dar clic en el campo "Inicio de Sesión"; el sistema lo ubica en la siguiente ventana.
- 5. El usuario debe dar clic en el campo "Conectar".

|                     |                    |                                 |        | Destada       | Read and a second | ×           | Colin    |
|---------------------|--------------------|---------------------------------|--------|---------------|-------------------|-------------|----------|
| Usuario: 1128427969 | última conexión: J | Jun 28, 2016 03:03 PM           | Cha    | ange Language | To: Spanish       |             | Sall     |
| Aplicaciones nati   | vas 🛇              |                                 |        |               | 🌣 Parámetro       | os \star Fa | ivoritos |
| Conec               | tar                | itilitar be anlieacionae babiti | uples  |               |                   |             |          |
| Despues ut          |                    | itizar las aplicaciones nabic   | uales. |               |                   |             |          |

6. El sistema valida los datos ingresados para realizar la conexión.

|                                                                                        | SSL Network Extender |
|----------------------------------------------------------------------------------------|----------------------|
| Modo de conexión:<br>Estado:<br>Identificación de la pasarela:<br>IP modo red interna: | Conecta              |
| Duración:                                                                              | 0 Días 00:00:00      |
| Tiempo restante:                                                                       | 0 Días 00:00:00      |
|                                                                                        | Desconectar          |

7. El sistema realiza las validaciones correspondientes y el estado de la conexión cambia a "Estado: Conectado".

| de |                                                                                                    | NUAL DE USUARIO INGRESO                                                                                    | AL SIIDJ OTP                          | Código: MU-GT-IS-0152<br>Versión: 2.1                |
|----|----------------------------------------------------------------------------------------------------|----------------------------------------------------------------------------------------------------|---------------------------------------|------------------------------------------------------|
|    | una compañía                                                                                                    | CAPITULO I:CLIENTE NAC                                                                                     | CIONAL                                | Fecha de Vigencia: Miércoles,<br>18 de Abril de 2018 |
| 6  | SSL Network Extender - Internet Ex                                                                                      | plorer 📃 🗖 💌                                                                                               | 🔛 Portal Móvil De                     | ecev × 60 ☆ 63                                       |
|    |                                                                                                    | SSL Network Extender                                                                                       |                                       | <u>^</u>                                             |
|    | Modo de conexión:<br>Estado:<br>Identificación de la pasarela:<br>IP modo red interna:<br>Duración:<br>Tiempo restante: | Modo de red<br>Conectado<br>FW_DCCVE VPN Certificate<br>172.17.248.4<br>0 Días 00:01:46<br>0 Días 01:56:52 | tada Correo Par<br>nguage To: Spanish | ★ ③<br>ámetros<br>✓<br>Salir<br>★ Favoritos          |
| -  |                                                                                                    | Desconectar                                                                                                |                                       |                                                      |

**Nota:** Durante el tiempo que se requiera permanecer en la aplicación, debe mantener abierta la ventana; en caso de cerrar la ventana tenga en cuenta lo siguiente:

 Cuando se cierra la ventana, el programa continúa en ejecución y se activa un icono en la barra de tareas; como se observa en la siguiente imagen.

| SSL Network Extender - Intern                                                                                             | et Explorer                                                                                                |                                                                                         |                                                                                      |
|----------------------------------------------------------------------------------------------------|----------------------------------------------------------------------------------------------------|-----------------------------------------------------------------------------------------|--------------------------------------------------------------------------------------|
| La https://10.253.197.178/sslvpn                                                                                          | /SNX/extender 😵                                                                                            | Error de certificado                                                                    |                                                                                      |
|                                                                                                    | SSL Net                                                                                                    | work Extender                                                                           |                                                                                      |
| Modo de conexión:<br>Estado:<br>Identificación de la pasarela:<br>IP modo red interna:<br>Dursción:<br>Tiempo restante:   | Modo de red<br>Conectado<br>FW_DCCVE VPN Certificate<br>172.17.248.7<br>0 Días 00:12:51<br>0 Días 01:46:48 | Desconectar                                                                             |                                                                                      |
| Aplicaciones de conexión segura<br>- <u>SIIDJ Pruebas</u><br>[Apertura rápida]<br>© Copyright 2004-2013 Check Point Softw | are Technologies Ltd. All rights reserve                                                                   | Check Point SSL Ne                                                                      | etwork Extender                                                                      |
|                                                                                                    |                                                                                                    | SSL Network Exten<br>the icon in the Wind<br>Right-click the icon<br>options.<br>I Show | der will appear as<br>lows status area,<br>to expand the<br>w this message next time |

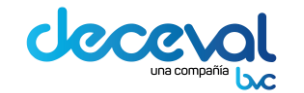

Código: MU-GT-IS-0152

Versión: 2.1 Fecha de Vigencia: Miércoles, 18 de Abril de 2018

 Cuando la sesión va a expirar o expiró, el sistema deja ver uno de los siguientes mensajes.

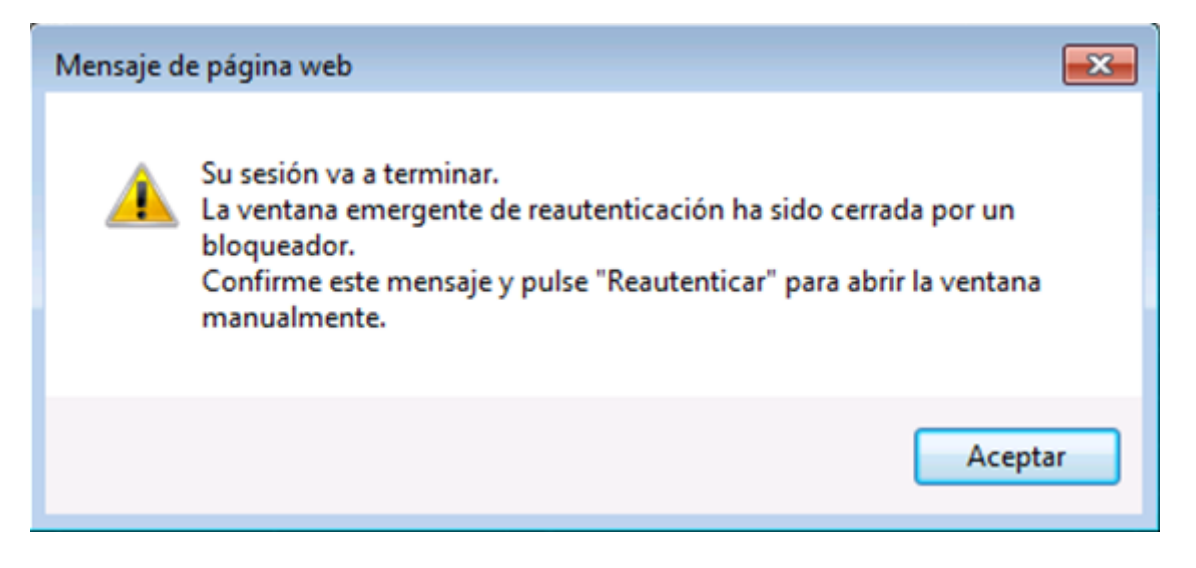

| Mensaje de página web                                                                |
|--------------------------------------------------------------------------------------|
| Your Check Point Mobile session has timed out.<br>¿Desea volver a iniciar la sesión? |
| Aceptar Cancelar                                                                     |

Al dar clic en el campo "Aceptar", el sistema solicitará nuevamente las credenciales.

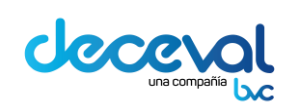

Código: MU-GT-IS-0152

Versión: 2.1

Fecha de Vigencia: Miércoles, 18 de Abril de 2018

| Deceval Dearnas alla |                                                                                                    | Portal Mo | óvil Deceva |
|----------------------|----------------------------------------------------------------------------------------------------|-----------|-------------|
|                      | <ul> <li>Inicio de sesión estándar         <ul> <li>Nombre de usuario</li> <li>Contraseña</li> <li>Inicio de sesión certificado</li> </ul> </li> <li>Inicio de sesión certificado</li> </ul> |           |             |
|                      |                                                                                                    | Language: | Spanish 💽   |

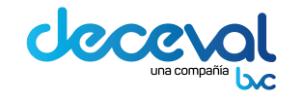

Código: MU-GT-IS-0152

Versión: 2.1 Fecha de Vigencia: Miércoles, 18 de Abril de 2018

#### 6.3 PASOS PARA ESTABLECER LA VPN EN EL AMBIENTE DE CONTINGENTE

El usuario debe ingresar a la dirección <u>https://10.253.197.178/</u>el sistema lo ubicará en la siguiente página, en la cual se debe seleccionar la opción Vaya a este sitio web (no recomendado).

| Archivo | Edición Ver Favoritos Herramientas Ayuda                                                                                                    |
|---------|----------------------------------------------------------------------------------------------------|
| 8       | Existe un problema con el certificado de seguridad de este sitio web.                                                                                                    |
|         | El certificado de seguridad de este sitio web no fue emitido por una entidad de certificación de confianza.<br>Este sitio web presentó un certificado de seguridad emitido para una dirección de sitio web diferente. |
|         | Los problemas con los certificados de seguridad pueden indicar un intento de engañarle o de interceptar<br>cualquier dato enviado al servidor.                                                                        |
|         | Le recomendamos que cierre esta página web y no vaya a este sitio web.                                                                                                    |
|         | 🥝 Haga clic aquí para cerrar esta página web.                                                                                                    |
|         | 😵 Vaya a este sitio web (no recomendado). 🛛 🔫 🔤                                                                                                    |
|         | ⊙ Más información                                                                                                    |
|         |                                                                                                    |

Para continuar con el proceso de establecer la VPN ejecutar desde el paso 2 hasta el paso 7 indicados en el numeral 6.2 Pasos para establecer la VPN en el ambiente productivo.

# 7. INGRESO AL SIIDJ CON OTP

Una vez establecida la conexión con la VPN, el usuario debe ingresar al SIIDJ.

| Yersión: 2.1         Yersión: 2.1                                                                                                    | MANUAL DE USUARIO INGRESO AL SIIDJ OTP                                                                                                    |                                                             | -GT-IS-0152            |
|----------------------------------------------------------------------------------------------------|----------------------------------------------------------------------------------------------------|-------------------------------------------------------------|------------------------|
| CAPITULO I:CLIENTE NACIONAL      Fecha de Vigencia: M     18 de Abril de 2018      Login      Tipo de Login     Case Doc.     Identificación     Clave     Nro.OTP     Itione     Ersañol                                                                                                    |                                                                                                    |                                                             |                        |
| Login                                                                                                    | una compañía                                                                                                    | CAPITULO I:CLIENTE NACIONAL Fecha de Vige<br>18 de Abril de | ncia: Miércole<br>2018 |
| Decevition       Image: Second second s | 🛓 Login                                                                                                    |                                                             | ×                      |
| Clase Doc.                                                                                                    |                                                                                                    | Tipo de Login Login with OTP                                |                        |
| Identificación Clave Nro.OTP Himme Eccañol                                                                                                    | Deceval                                                                                                    | Clase Doc.                                                  |                        |
| Clave Nro.OTP                                                                                                    |                                                                                                    | 1dentificación                                              |                        |
| Nro.OTP                                                                                                    |                                                                                                    | Clave                                                       |                        |
| Idioma Ecoañol 📼                                                                                                    |                                                                                                    | Nro.OTP                                                     |                        |
| laioma Espanoi                                                                                                    |                                                                                                    | Idioma Español                                              |                        |
| Deceival S. A. y sus proveedores son tos taulares<br>de los deractos de autor y processador interactual e satve los<br>barros, marces y contenidos de netes adapas.                                                                                                    | Decevel S. A. y sus provescores son los truleros<br>de los derectos de autor y propiedad intelectual aptive los<br>algos, marcaix y contecidos en estas algoites. | Cambio clave                                                |                        |
| The is antenew, custower reproducted in table operatives tabled if Connectar Connectar Salir                                                                                                    | Por lo anterior, ouessuer reproducción total o parcial es llegal y<br>contevará las respectivas sanciones que catiga la ley                                       | Conectar Salir                                              |                        |

El usuario debe seleccionar en el campo:

- "Tipo de Login" : La opción Login with OTP
- *Clase de Documento:* Seleccionar el tipo de documento que aplique.
- *Identificación:* Ingresar el número de documento de identificación.
- Clave: Esta debe contener entre ocho (8) y quince (15) caracteres (letras mayúsculas, minúsculas y números); es la contraseña que ingresó al momento de activar el usuario.

#### Nota: No debe contener caracteres especiales

• **Número OTP:** Ingresar los seis (6) números del OTP físico. El usuario tiene 30'' (treinta segundos), para digitar este número en el sistema al cabo de este tiempo este número expira automáticamente y se tendrá que generar otro OTP.

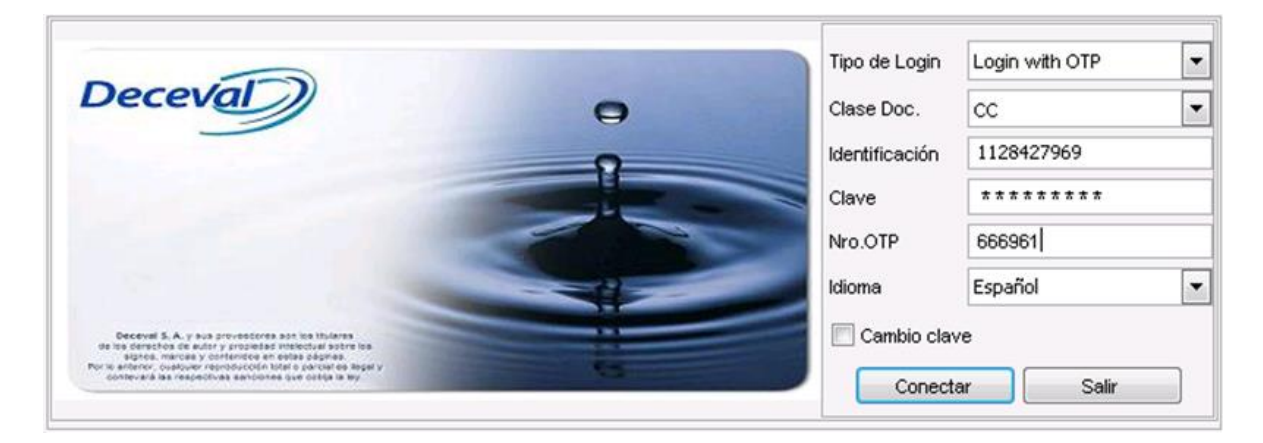

Al dar clic en el campo "Conectar", el sistema deja ver en la parte inferior de la ventana la relación de cada una de las cuentas que tiene asignadas; como se muestra en la siguiente imagen.

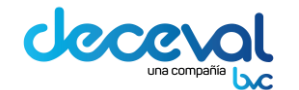

Código: MU-GT-IS-0152

Versión: 2.1

Fecha de Vigencia: Miércoles, 18 de Abril de 2018

|            |         | -                        | Tipo de Login<br>Clase Doc.<br>Identificación<br>Clave | Login with OTP  CC  1128427969 |      | Y   |
|------------|---------|--------------------------|--------------------------------------------------------|--------------------------------|------|-----|
|            |         |                          | Idioma                                                 | Español 💌<br>ve<br>ar Salir    |      |     |
| Aplicación | Cuentas | Descripción de la cuenta |                                                        | _                              |      |     |
| 5IID       | SZAPA2  | ED - DEPOSITANTE 892     |                                                        |                                | Acep | tar |
| 5IID       | SZAPA3  | ED - DEPOSITANTE 891     |                                                        |                                |      | 277 |
| SIID       | SZAPA4  | ED - DEPOSITANTE 874     |                                                        | 1.1                            |      |     |

El usuario debe seleccionar la cuenta con la cual desea ingresar y dar clic en el campo "Aceptar".

El sistema ingresará a la aplicación.